### WEB問診のご案内

#### 2023年4月から当施設ではWEB問診を導入いたしました。 2営業日前までに問診の回答をお願いいたします。

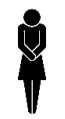

#### スマホの機種や通信環境などによっては、 "QRコードが読み込めない"、"アプリのインストールができない"、 "本人確認ができない"、"WEB問診が表示されない"、などの不具合が発生する場合がございます。 その際は健診当日センターにてWEB問診にご回答いただけますので、そのままお越しください。

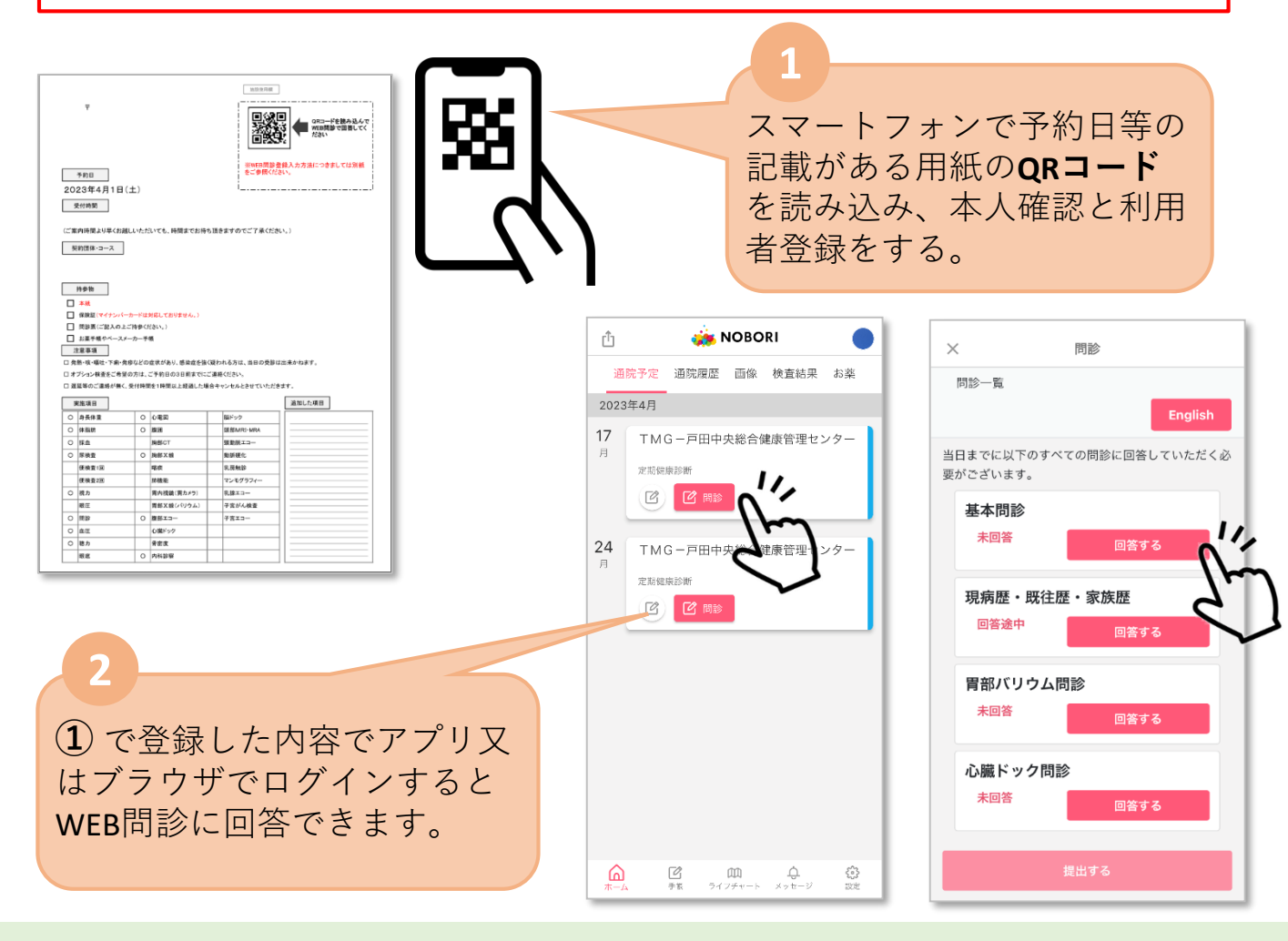

#### WEB問診事前回答のお願いと注意事項

- ※事前に問診にご回答いただけていない場合、当日健康管理センターにてご回答いただけます が、お時間を頂く場合が御座います。あらかじめご了承ください。
- ※既にNOBORIアプリをインストールされている方はアプリの設定から戸田中央総合健康管理センターを追加することでWEB問診にご回答いただけます。
- ※WEB問診に関してのご不明点やご質問などは戸田中央 総合健康管理センターまで お問合せください(TEL **く** 048-442-1118)。
- ※アプリの新規登録から登録した場合健康管理センターからの認証が必要になるため、 ご利用が可能になるまでにお時間をいただきます。 そのためQRコードから登録後、アプリのログインから進んでいただくか、大変お手数ですが 健康管理センターの営業日・時間にお問い合わせください。

# NOBORIアプリでできること

NOBORIアプリは問診の入力だけではありません! 健診後の結果の参照など下記内容もアプリでご確認い ただけます!

| 総合判定                                                                                 | PDF 健診結果PDF                       |
|--------------------------------------------------------------------------------------|-----------------------------------|
| 今回<br>(2022/4/5) - 前回 -                                                              | ?                                 |
| <b>コメント</b><br>総合判定コメントは紙の結果<br>い。右上に「健診結果PDF」<br>合は、PDFにてご確認頂くこ<br><sup>続きを読む</sup> | 票にてご確認くださ<br>のアイコンがある場<br>とも可能です。 |
| 異常なし 軽度異常                                                                            |                                   |
| A : 異常ありません。<br>B : 僅かに異常を認めますが日常生活(                                                 | こ差し支えありません。                       |
| 肝・膵臓                                                                                 | в>                                |
| 心電図                                                                                  | <b>B</b> >                        |
| 肥満度                                                                                  | A >                               |
| 血圧判定                                                                                 | Α >                               |
| 聴力                                                                                   | A >                               |
| 糖尿病                                                                                  | Тор                               |

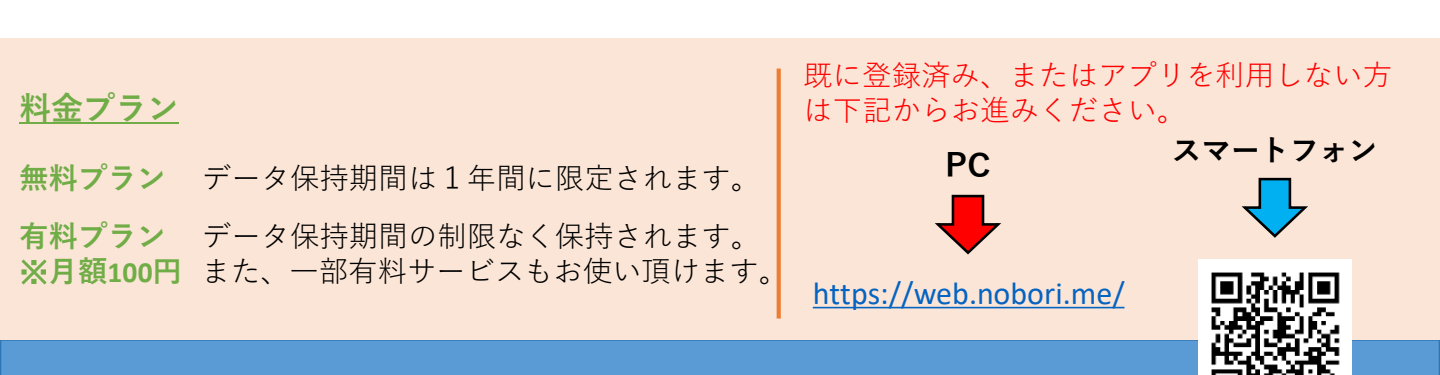

# WEB問診登録手順

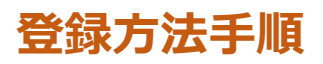

## STEP1

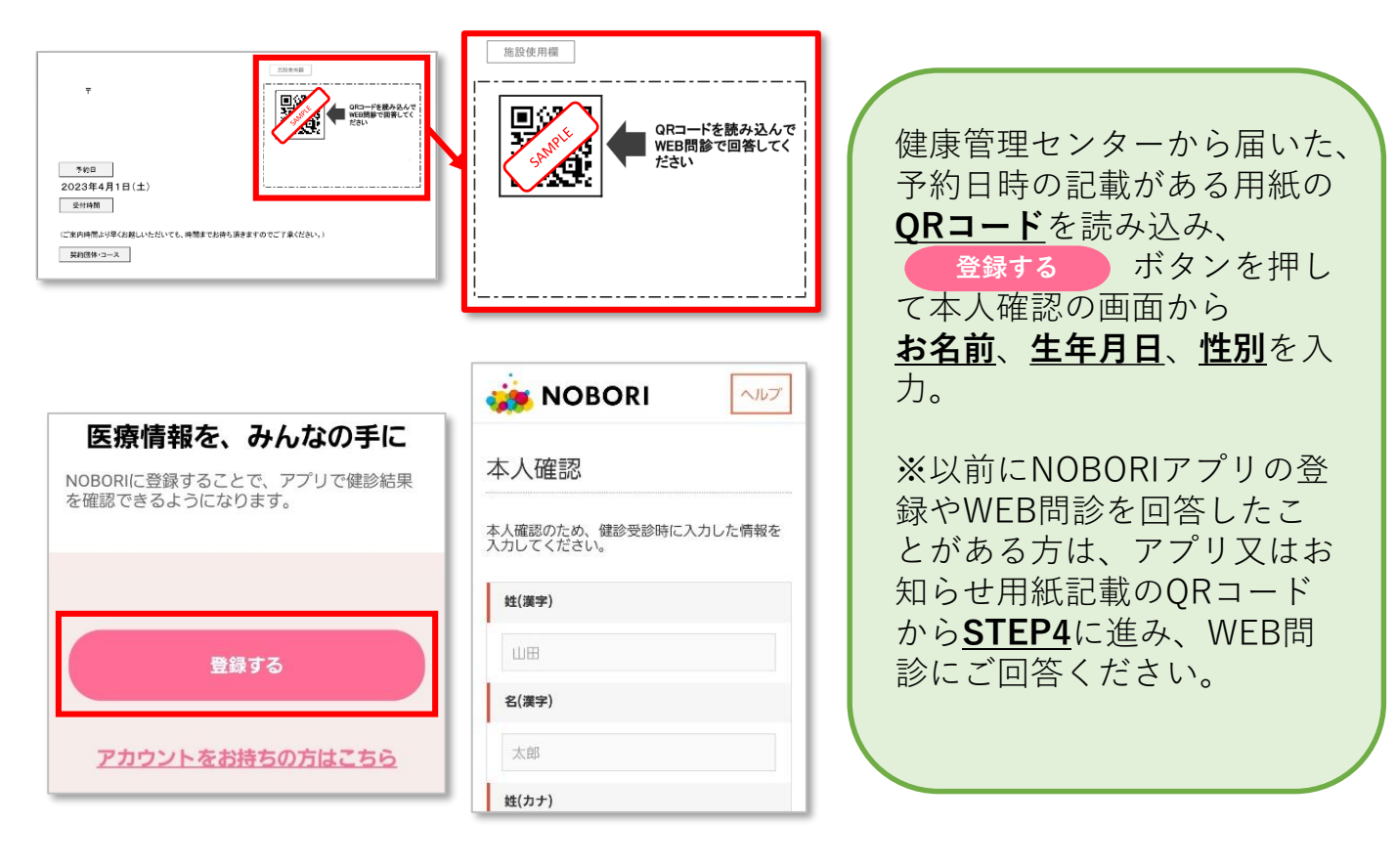

ヘルプ

#### STEP2

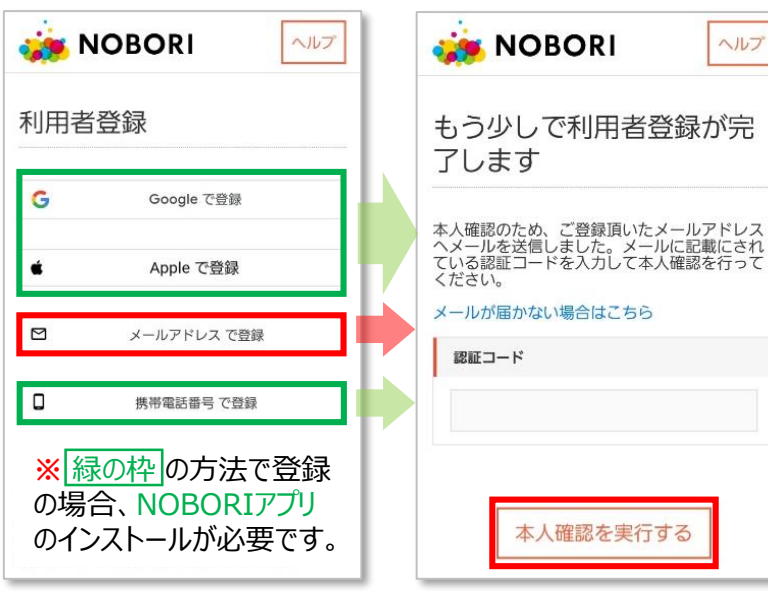

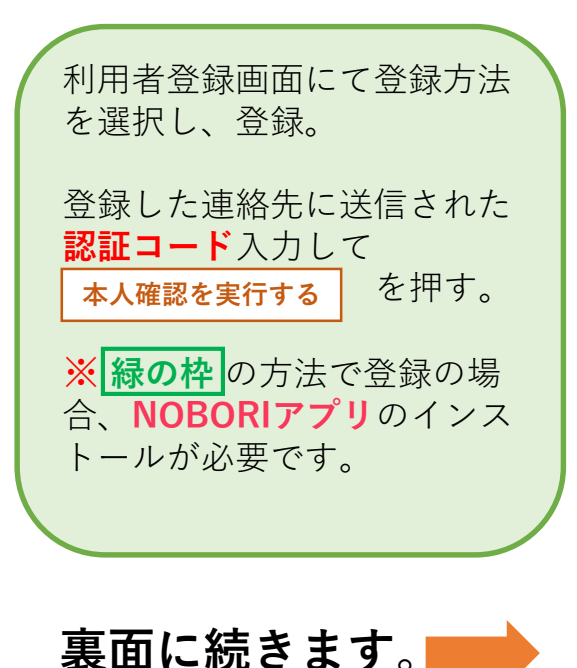

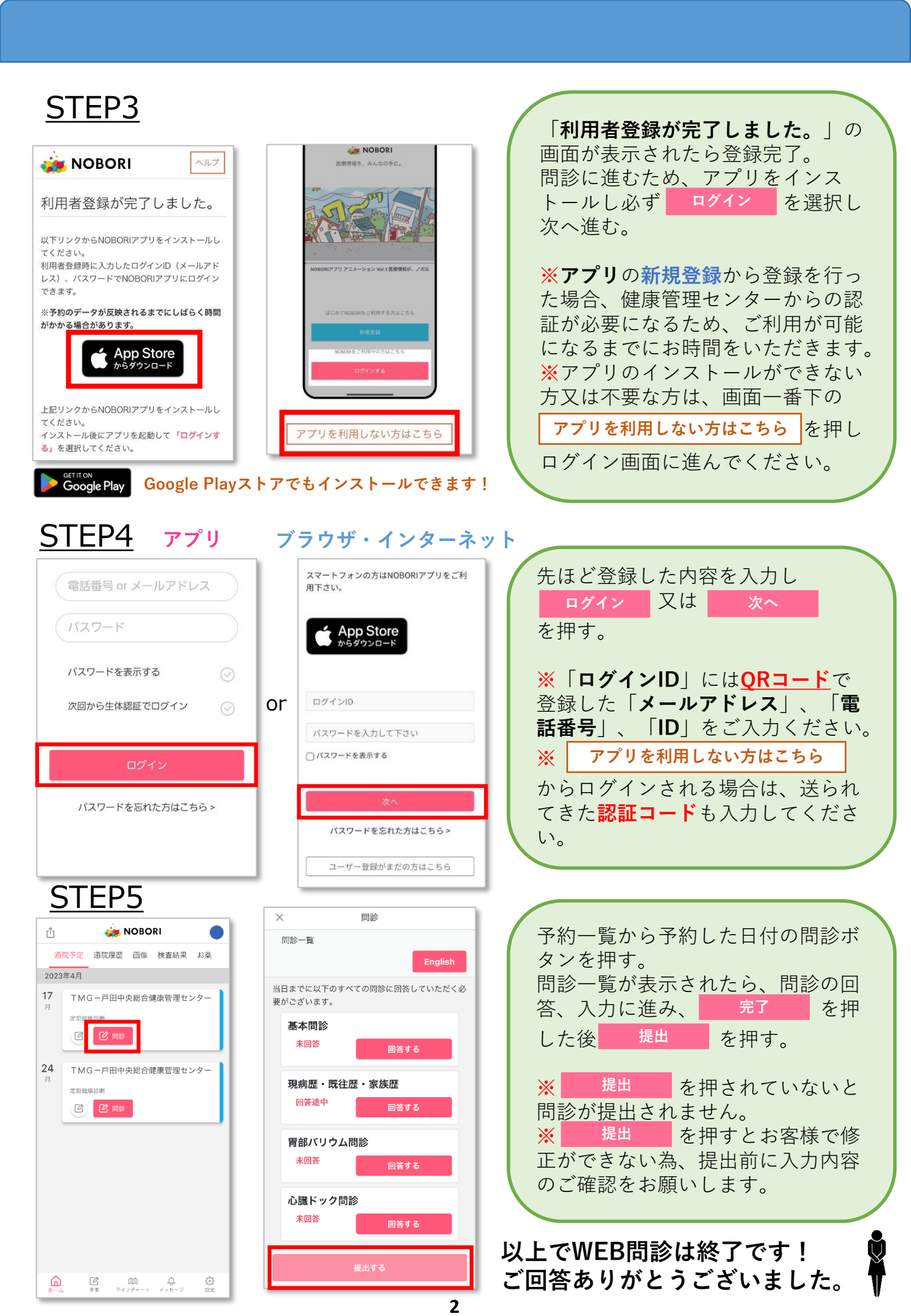

# <u>※入力方法の補足資料</u> 現病歴・既往歴・家族歴問診の入力方法

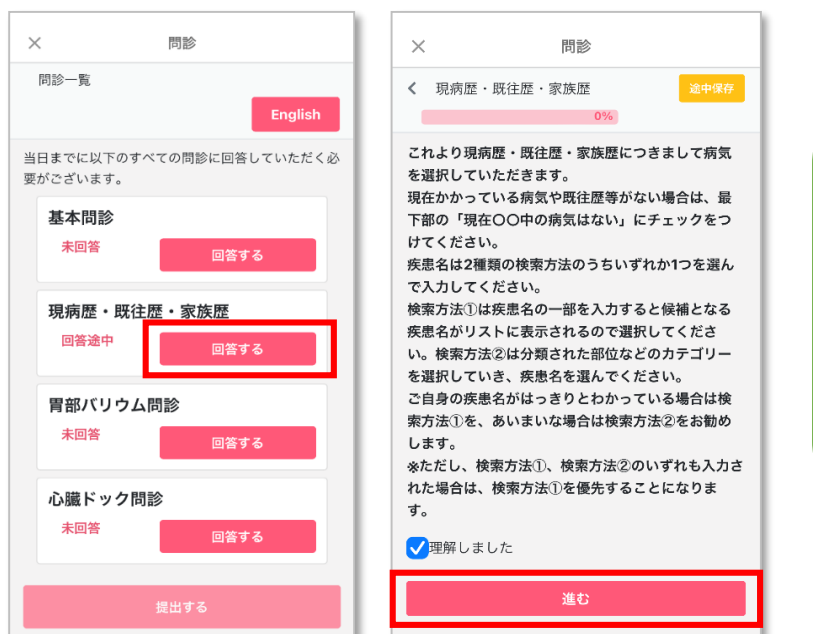

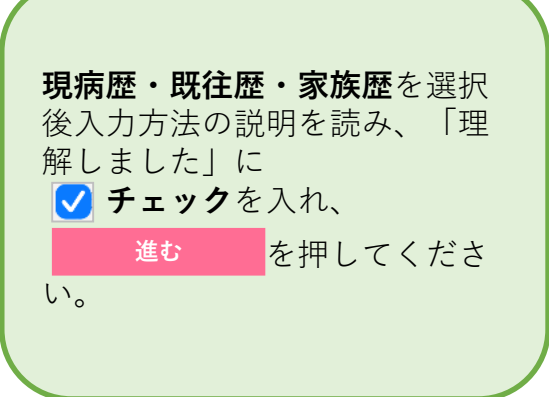

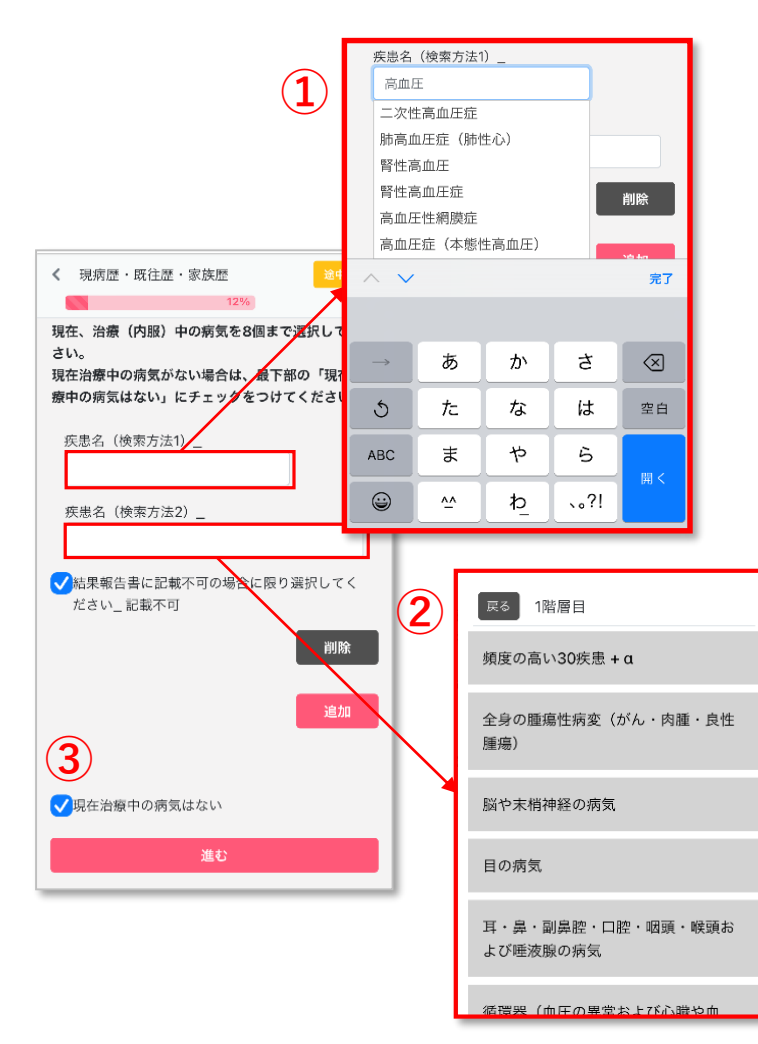

| 入力方法は ① または ② どちら<br>か一つで入力できます。                             |
|--------------------------------------------------------------|
| ①の検索方法は病名の一部の文<br>字を入力し病名を検索する方法                             |
| ② 疾患領域別のリストの中から病名を選択する方法                                     |
| <ul> <li>③現病歴や既往歴等がない場合<br/>は画面最下部の「~の病気はな<br/>い」に</li></ul> |
|                                                              |
| ※ ① 、 ② 両方に疾患名を入力した<br>場合 ② が消去されます。                         |
| ※該当する病名がリストにない又は<br>わからない場合は該当部位の「∼疾<br>患」を選択してください。         |
| ※家族歴については「がん」「生活                                             |

習慣病|「遺伝性疾患|に該当する

病名のみの入力で構いません。

3